# Saphety () ELECTRONIC SOLUTIONS TO IMPROVE YOUR BUSINESS

Adjudicação e Habilitação

Comprador Plataforma BizGov Abril 2011

### Índice

1. Introdução

2. Adjudicação

**3.** Habilitação

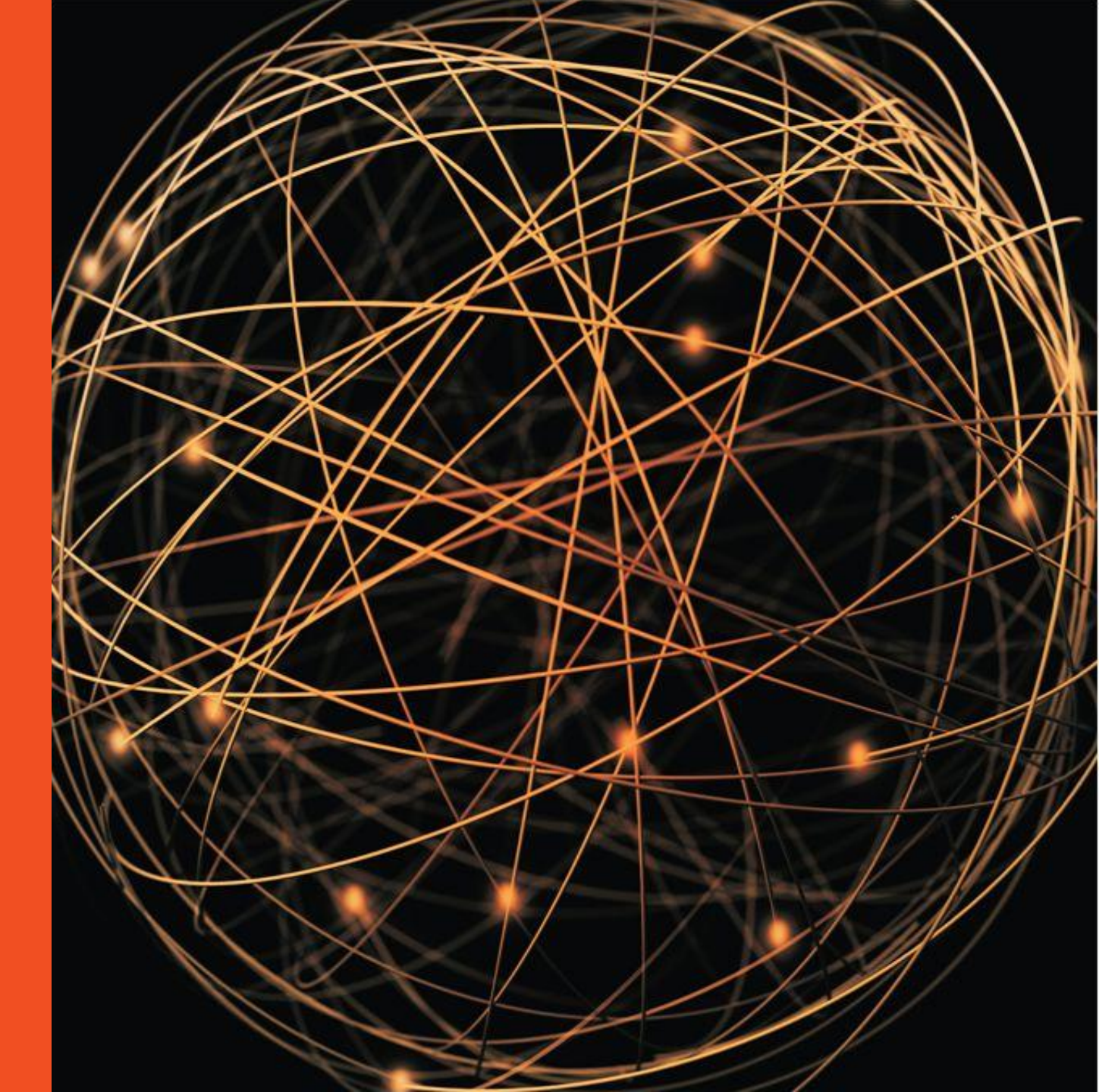

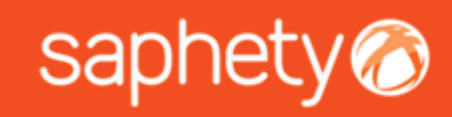

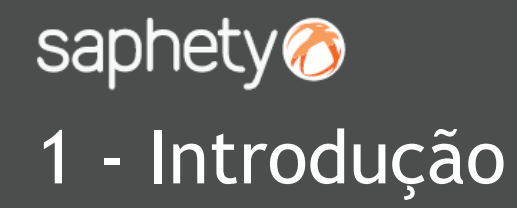

Comprador Plataforma BizGov

Quando o procedimento entra no estado "Em Adjudicação", cabe ao utilizador da "Entidade Competente para a Decisão de Contratar" ou seu representante efectuar a acção de Adjudicação na plataforma. Deverá seleccionar o Adjudicatário pretendido e premir o botão "Adjudicar". Caso a intenção seja a de não adjudicação, deve premir-se o botão relativo á "Revogação da Decisão de Contratar".

| Visão Gera                                           | l Peças F | Publicação Propostas | e Negociação Adjudicação e Habilitação | Caução e Contrato Fluxo I | Relatórios e Integi | rações Notificações Apr | rovações |  |  |
|------------------------------------------------------|-----------|----------------------|----------------------------------------|---------------------------|---------------------|-------------------------|----------|--|--|
| Adjudi                                               | cação     |                      |                                        |                           |                     |                         |          |  |  |
|                                                      | Ordem     | N° Proposta          | Nome do Concorrente                    | Classificação Final       | Estado              | Data de Estado          | Detalhe  |  |  |
|                                                      | 10        | 0.0                  | Fornecedor BizGov 3                    | 4                         | Admitida            |                         | ٩        |  |  |
|                                                      | 20        | 0.0                  | Fornecedor BizGov 1                    | 1                         | Admitida            |                         | ٩        |  |  |
| Adjudicar Adjudicação Revogar a Decisão de Contratar |           |                      |                                        |                           |                     |                         |          |  |  |

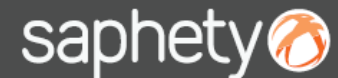

### saphety <a>The saphety</a> 2 - Adjudicação

Comprador Plataforma BizGov

No processo de Adjudicação, é mostrada ao utilizador da Entidade Adjudicante a mensagem de notificação que será enviada às entidades fornecedoras, podendo esta ser editável antes do seu envio. Simultaneamente com o envio da notificação de adjudicação é disponibilizado o acesso ás entidades fornecedoras ao relatório de análise correspondente (Relatório Final ou Projecto de Decisão). A partir deste momento o procedimento passa ao estado "Em Habilit<u>ação".</u>

Caso tenha sido definida a Exigibilidade da Prestação da Caução, pode ser inserida de imediato a Minuta do Contrato, no separador "Caução e Contrato".

| Notificação          | (chao) ha                                           | ×                              |                                                     |
|----------------------|-----------------------------------------------------|--------------------------------|-----------------------------------------------------|
|                      | Cabeçaino                                           | Anexos                         |                                                     |
| Tipo de Notificação: | Notificar Decisão de Adjudicação                    | Não existem ficheiros anexados |                                                     |
| Destinatário(s):     |                                                     |                                |                                                     |
| Assunto:             | Notificação de Adjudicação - Procedimento Formação. |                                | Windows Internet Explorer                           |
| Anexos:              | Anexar                                              |                                | contrato, no separador "Caução e Contrato".         |
|                      | Conteúdo da Notificação:                            |                                |                                                     |
|                      |                                                     | Enviar Cancelar                |                                                     |
|                      | Notificação                                         |                                | ×                                                   |
|                      | A notificação foi enviada com suce                  | sso. A partir deste momento o  | procedimento encontra-se no estado "Em Habilitação" |
|                      |                                                     |                                | Ok                                                  |

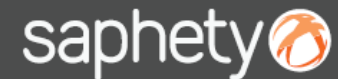

# saphety <a>The saphety</a> 2 - Adjudicação

Comprador Plataforma BizGov

Caso seja necessário caducar uma adjudicação, deve ser seleccionada a proposta anteriormente adjudicada e premir o botão "Caducar Adjudicação". Para proceder a uma nova adjudicação, basta seleccionar a proposta a adjudicar e premir o botão "Adjudicar".

| Visão Ger                                            | al Peças | Publicação Propos | tas e Negociação | Adjudicação e Habilitação | Caução e Contrato   | Fluxo | Relatórios e | Integrações | Notificações | Aprovações |
|------------------------------------------------------|----------|-------------------|------------------|---------------------------|---------------------|-------|--------------|-------------|--------------|------------|
| Adjudicação                                          |          |                   |                  |                           |                     |       |              |             |              |            |
|                                                      | Ordem    | Nº Proposta       | Nome do (        | Concorrente               | Classificação Final |       | Estado       | Data        | a de Estado  | Detalhe    |
|                                                      | 10       | 0.0               | Fornecedor BizG  | ov 3                      |                     | 4     | Adjudicada   | 19/04/      | 2011 18:12 🕑 | Q          |
|                                                      | 20       | 0.0               | Fornecedor BizG  | ov 1                      |                     | 1     | Admitida     |             |              | Q          |
| Adjudicar Adjudicação Revogar a Decisão de Contratar |          |                   |                  |                           |                     |       |              |             |              |            |
|                                                      |          |                   |                  |                           |                     |       |              |             |              |            |

| Visão Gera | al Peças | Publicação Propos | tas e Negociação 🛛 Adjudicação e Habil | itação Caução e Contrato | Fluxo  | Relatórios e | Integrações | Notificações    | Aprovações       |
|------------|----------|-------------------|----------------------------------------|--------------------------|--------|--------------|-------------|-----------------|------------------|
| Adjudi     | cação    |                   |                                        |                          |        |              |             |                 |                  |
| _          |          |                   |                                        |                          |        |              |             |                 |                  |
|            | Ordem    | Nº Proposta       | Nome do Concorrente                    | Classificação Final      |        | Estado       | Dat         | a de Estado     | Detalhe          |
|            | 10       | 0.0               | Fornecedor BizGov 3                    |                          | 4 (    | Caducada     | 19/04/      | 2011 18:12 🎯    |                  |
|            | 20       | 0.0               | Fornecedor BizGov 1                    |                          | 1 .    | Admitida     |             |                 | ٩                |
|            |          |                   |                                        | Adju                     | udicar | Caducar A    | djudicação  | Revogar a Decis | são de Contratar |

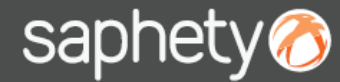

### 3 - Habilitação

Comprador Plataforma BizGov

Relativamente á Habilitação, a informação de cada adjudicatário situa-se área própria, visível individualmente, bastando clicar no nome do adjudicatário para expandir a área correspondente, onde se pode visualizar, para além documentos de habilitação, o respectivo prazo para apresentação e o estado

#### Habilitação

| <ul> <li>Adjudicatário: Fornecedor BizGov 3</li> </ul>                                                                   |                        |                      |                                        |            |             |  |  |  |  |  |
|----------------------------------------------------------------------------------------------------|------------------------|----------------------|----------------------------------------|------------|-------------|--|--|--|--|--|
| Apresentação dos Documentos de Habilitação: 06-05-2011 00:00:00 (Faltam 16 Dias e 05:34:42 horas) Estado: Em habilitação |                        |                      |                                        |            |             |  |  |  |  |  |
| Doc                                                                                                    | umentos Requeridos     |                      | Documentos de Habilitação Apresentados |            |             |  |  |  |  |  |
| Tipo de Documento                                                                                                    | Descrição do Documento | Documento<br>Modelo  | Ficheiro                               | Assinatura | Comentários |  |  |  |  |  |
| Sem documentos apresentados.                                                                                             |                        |                      |                                        |            |             |  |  |  |  |  |
|                                                                                                    |                        | Novo Prazo Habilitar |                                        |            |             |  |  |  |  |  |
|                                                                                                    |                        |                      |                                        |            |             |  |  |  |  |  |

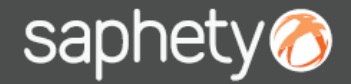

### 3 - Habilitação

Comprador Plataforma BizGov

A acção de Habilitar realizada individualmente a cada adjudicatário, premindo o botão "Habilitar" disponível na área do adjudicatário correspondente.

#### Habilitação

| Adjudicatário: Fornecedor BizGov 3                                                                               |                        |                     |                                          |            |                      |  |  |  |  |  |
|----------------------------------------------------------------------------------------------------|------------------------|---------------------|------------------------------------------|------------|----------------------|--|--|--|--|--|
| Apresentação dos Documentos de Habilitação: 02-05-2011 00:00:00 (Faltam 12 Dias e 05:32:00 horas) Estado: Aceite |                        |                     |                                          |            |                      |  |  |  |  |  |
| Do                                                                                                    | cumentos Requeridos    |                     | Documentos de Habilitação Apresentados   |            |                      |  |  |  |  |  |
| Tipo de Documento                                                                                                | Descrição do Documento | Documento<br>Modelo | Ficheiro                                 | Assinatura | Comentários          |  |  |  |  |  |
| Declaração do adjudicatário<br>(Anexo II do CCP)                                                                 |                        |                     | Sunset.jpg<br>69 KB - 13/04/2011 15:39 🕑 | ۵          |                      |  |  |  |  |  |
|                                                                                                    |                        |                     |                                          |            | Novo Prazo Habilitar |  |  |  |  |  |

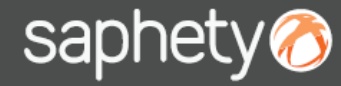

#### 3 - Habilitação

Comprador Plataforma BizGov

No decorrer no processo de habilitação, pode ser fixado um novo prazo para apresentação de documentos de habilitação (individualmente a cada adjudicatário), para dar cumprimento ao disposto no artigo 86° do CCP. Para tal, deve premir-se o botão "Novo Prazo", fazer a alteração do fim do prazo de apresentação dos documentos de habilitação, submeter e notificar o adjudicatário a alteração efectuada.

| labilitação                     |                                        |                      |                   |                                                    |                                                                          |                                          |                          |
|---------------------------------|----------------------------------------|----------------------|-------------------|----------------------------------------------------|--------------------------------------------------------------------------|------------------------------------------|--------------------------|
| Adjudicatário: Fornec           | cedor BizGov 3                         |                      |                   |                                                    |                                                                          |                                          |                          |
| Apresentação dos Docum          | entos de Habilitação: 06-05-2011 00:00 | :00 (Faltam 0 Dias ( | e 00:00:00 horas) | Estado: Em habilitaçã                              | ào                                                                       |                                          |                          |
|                                 | Documentos Requeridos                  |                      | Doc               | umentos de Habilitação Apre                        | esentados                                                                |                                          |                          |
| Tipo de Documento               | Descrição do Documento                 | Documento<br>Modelo  | Ficheiro          | Assinatura                                         | Comentários                                                              |                                          |                          |
| Sem documentos apresenta        | ados.                                  |                      |                   | _                                                  |                                                                          |                                          |                          |
|                                 |                                        |                      |                   | (                                                  | Novo Prazo Habilitar                                                     |                                          |                          |
|                                 |                                        |                      |                   |                                                    |                                                                          |                                          |                          |
| Gerir Prazos                    |                                        |                      | ×                 | Notificação                                        |                                                                          |                                          | ×                        |
| Prazo para apresentação dos     | Documentos de Habilitação              |                      |                   | Tipo de Notificação:                               | ação                                                                     | Anexos<br>Não existem ficheiros anexados |                          |
| Início do Prazo                 | 20/04/2011 00:00 Quarta-F              | eira                 | Editar 🧨          | Destinatário(s):                                   |                                                                          |                                          |                          |
| Fim do Prazo                    | 06/05/2011 00:00 Sexta-Fe              | ira                  | Editar 🧨          | Assunto:                                           | Novo Prazo para Apresentação dos Do<br>Habilitação Formação.             | ocumentos de                             |                          |
|                                 |                                        | Sul                  | bmeter Cancelar   | Anexos:                                            | Anexar                                                                   |                                          |                          |
|                                 |                                        |                      |                   |                                                    | Conteúdo                                                                 | da Notificação:                          |                          |
| Confirmação<br>Atenção! Os praz | zos seleccionados serão os ati         | X                    |                   | No âmbito deste procedi<br>adjudicatário Fornecedo | mento, foi fixado um novo prazo para a<br>or BizGov 3: 31/05/2011 00:00. | apresentação dos documento               | os de habilitação para o |
|                                 | Sim                                    | Não                  |                   |                                                    |                                                                          |                                          | Enviar                   |

# Saphety () ELECTRONIC SOLUTIONS TO IMPROVE YOUR BUSINESS

#### Saphety Helpdesk

t. 707 101 249

Obrigado.

helpdesk@saphety.com